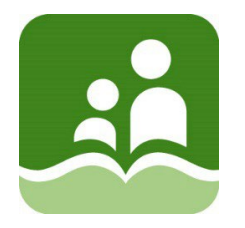

## School District 5 (Southeast Kootenay)

## ONLINE STUDENT REGISTRATION OUTLINE OF PROCEDURE FOR PARENTS

An online registration process is available for parents registering their kindergarten student(s) for the 2024-2025 school year. If you have an existing account to access the Family Portal for another child, please go directly to Step 2 without creating a new account. If you are new to MyEducation BC, please create an account using the instructions below:

**STEP 1: ACCOUNT CREATION:** Create an account for the student information system, MyEducation BC.

Use a desktop, laptop, or tablet device. A mobile device is not recommended.

- 1. URL for website: <u>https://myeducation.gov.bc.ca/</u>
- 2. Click the 'Request an account' link

| Request an account   |  |  |  |
|----------------------|--|--|--|
| assword              |  |  |  |
| I forgot my password |  |  |  |
|                      |  |  |  |

4. Enter your information in the 'Create Your Account' screen (select 'Southeast Kootenay' as the School District)

| Legal first name *    | Parent        |  |
|-----------------------|---------------|--|
| Legal last name *     | Test          |  |
| Street address *      | 2222-2 Street |  |
| RR Number / PO<br>Box |               |  |
| City *                | Parksville    |  |
| State/province *      | BC V          |  |
| Postal code *         | V9P 2G5       |  |
| Home phone *          | 250-999-9999  |  |
| School District *     | Qualicum      |  |

3. Verify you are a parent / guardian

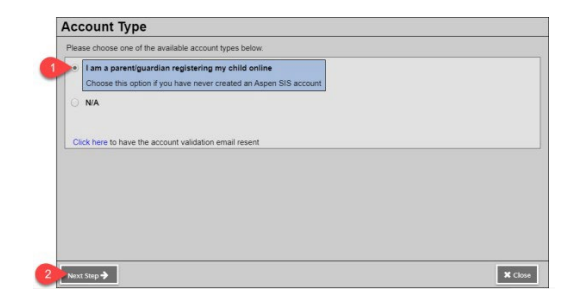

5. Set up your account in the 'Account Information' screen (all areas with red asterisk are required)

| Confirm email  Password  Require Confirm Password Security question What is your favourite vacation spot? | nents |
|----------------------------------------------------------------------------------------------------|-------|
| Password Require<br>Confirm Password<br>Security question<br>What is your favourite vacation spot?        | ments |
| Confirm Password Security question What is your favourite vacation spot?                                  |       |
| Security question What is your favourite vacation spot?                                                   |       |
|                                                                                                    |       |
| Security answer*                                                                                          |       |
| Confirm answer*                                                                                           |       |

6. You will receive an email to verify your account. Click on the first link in the email to activate your account. If you click on the second link, your account request will be cancelled.

| sysadmin@myeducation.gov.bc.ca                                                                                                 | 9:59 A |
|----------------------------------------------------------------------------------------------------|--------|
| Welcome! Please verify your MyEducation BC email address                                                                       |        |
| н                                                                                                    |        |
| Thank you for requesting a MyEducation BC Family Portal account.                                                               |        |
| Your request was submitted using this email address. Please click here to verify your email address and activate your account. |        |
| If you didn't request a MyEducation BC Family Portal account, please click here to cancel the request.                         |        |
| Thank you,<br>MyEducation BC System Administrator                                                                              |        |
| MyEducation BC System Administrator                                                                                            |        |
|                                                                                                    |        |

At the completion of this process, you will be able to log into MyEducation BC on a limited Family View account.

**STEP 2: REGISTRATION:** Complete the required fields and submit the registration.

1. Click the 'Initiate' button near the middle of the screen. You can save your information and resume later by clicking the green checkbox by your student's name as shown below. Do not select the 'Initiate' button again, or you will create a new record.

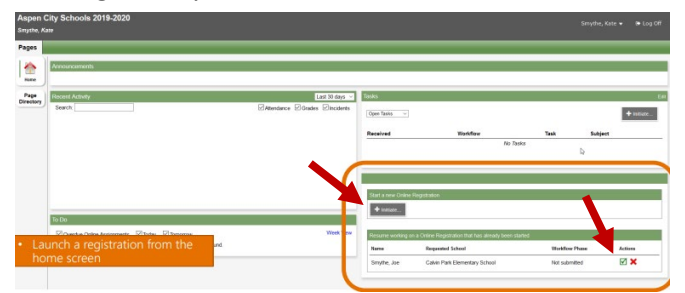

2. There are seven tabs of information. The process will take you through each tab. If you have entered some information, but wish to stop and complete later, click the 'Save and Close' button at the bottom of the screen.

| Start                                                                    | Student                                                         | School                                                                           | Family/Contacts                                                                                        | Additional<br>Information                                                            | Documents                                                                                   | Submit                                                                                    |                                                                                                    |
|--------------------------------------------------------------------------|-----------------------------------------------------------------|----------------------------------------------------------------------------------|----------------------------------------------------------------------------------------------------|--------------------------------------------------------------------------------------|---------------------------------------------------------------------------------------------|-------------------------------------------------------------------------------------------|----------------------------------------------------------------------------------------------------|
| nstruction                                                               | S                                                               |                                                                                  |                                                                                                    |                                                                                      |                                                                                             |                                                                                           |                                                                                                    |
| lease complet                                                            | e each of the tabs                                              | and then "Subr                                                                   | nt" when finished.                                                                                     |                                                                                      |                                                                                             |                                                                                           |                                                                                                    |
| you need to s                                                            | top and come bac                                                | k later, select 🖺                                                                | Save & Close' All you                                                                                  | ir information is a                                                                  | utomatically saved                                                                          | when you move to a r                                                                      | iew tab, or select the 'Next →' or ' Previous' buttons.                                                                                                    |
| Personal Infor                                                           | mation Notice                                                   |                                                                                  |                                                                                                    |                                                                                      |                                                                                             |                                                                                           |                                                                                                    |
| The information<br>the Freedom of<br>to health service<br>have any quest | Information and P<br>es, social services<br>ions about the info | tration purposes<br>rotection of Priva<br>or support servior<br>rmation recorder | on this form is collecte<br>acy Act (FOIPPA, BC),<br>ces as outlined in Sect<br>d on this form, please | d by Districts and<br>The information p<br>ion 79(2) of the S<br>contact your Distri | I Schools in BC und<br>provided will be use<br>ichool Act. The infor<br>ict or School Admin | ler the authority of the<br>d for educational prog<br>mation collected on th<br>istrator. | School Act, Section 13 and 79, and in accordance with s. 26(c<br>ram and administrative purposes, and if required, may be prov<br>is form will be protected consistent with s. 30 of FOIPPA, BC. I |
| Contact inform                                                           | ation can be found                                              | on the BC K-12                                                                   | School and District Co                                                                                 | ntact information                                                                    | page                                                                                        |                                                                                           |                                                                                                    |
| School Ver                                                               | r Selection                                                     |                                                                                  |                                                                                                    |                                                                                      |                                                                                             |                                                                                           |                                                                                                    |
| School rea                                                               | ir Selection                                                    | select a school                                                                  | year ballow                                                                                            |                                                                                      |                                                                                             |                                                                                           |                                                                                                    |
|                                                                          |                                                                 |                                                                                  |                                                                                                    |                                                                                      |                                                                                             |                                                                                           |                                                                                                    |
| > 2022-2023                                                              |                                                                 |                                                                                  |                                                                                                    |                                                                                      |                                                                                             |                                                                                           |                                                                                                    |
| 2023-2024                                                                |                                                                 |                                                                                  |                                                                                                    |                                                                                      |                                                                                             |                                                                                           |                                                                                                    |
|                                                                          |                                                                 |                                                                                  |                                                                                                    |                                                                                      |                                                                                             |                                                                                           |                                                                                                    |
| All your change                                                          | s are saved when                                                | you click the Ne                                                                 | xt or Previous buttons                                                                                 | You may click \$                                                                     | ave & Close at any                                                                          | time to save your wo                                                                      | rk and return to complete the registration application later.                                                                                                    |
|                                                                          |                                                                 | 1                                                                                |                                                                                                    |                                                                                      |                                                                                             |                                                                                           |                                                                                                    |
| C Desson                                                                 | D Save & Close                                                  |                                                                                  | Y Canvel                                                                                               |                                                                                      |                                                                                             |                                                                                           |                                                                                                    |
| C. Manager and                                                           | El sens a cons                                                  | Near -                                                                           | A Cancer                                                                                               |                                                                                      |                                                                                             |                                                                                           |                                                                                                    |

| Tab Name            | Notes for Sections                                                                                                    |
|---------------------|----------------------------------------------------------------------------------------------------|
| Start               | Select the school year for the registration. Use '2024-2025' for students starting in September 2024.                                                                                                    |
| Student             | <ul> <li>Enter demographic information for your child. Areas with a red asterisk are required and you will not be able to continue until those fields have been completed.</li> <li>If your mailing address is different from your physical address, click the 'Add' button at the bottom of the page to enter the different information.</li> </ul>                                                                  |
| School              | Select the catchment school for your child. Use the School Locator if you are unsure which<br>school is your catchment school. Please note: You MUST register your child at their<br>catchment school. If you wish your child to attend a school other than their catchment<br>school, please complete a Family Request for Student Placement Form and follow the<br>instructions on the form for correct submission. |
| Family/<br>Contacts | <ul> <li>Click the blue hyperlink for your record, complete the information, and click OK to save.</li> <li>Select the 'Add' button in the 'Parent/Guardian/Other Contact' section to add additional contacts (e.g., other parent or emergency contact).</li> <li>Select the 'Add' button in the 'Siblings' section to note any siblings who are already attending a school in the district.</li> </ul>               |

| Additional<br>Information | <ul> <li>Enter 'School History' section (i.e., Strong Start).</li> <li>If the student has any medical concerns, click the 'Add' button in the 'Medical Information' section to enter details. Additional medical form(s) may be required if your child has a medical condition noted in the district's <u>AP 300</u>, <u>Form 316-1</u> for emergency care instructions while your child is at school and <u>Form 316-2</u> for permission to administer medication at school.</li> <li>Please indicate in the 'Student Services Support' section if the student has received any services or support prior to school entry, such as: hearing, occupational therapy, physiotherapy, speech and language, or vision.</li> <li>Complete the 'Language Information' section.</li> </ul> |
|---------------------------|----------------------------------------------------------------------------------------------------|
| Documents                 | <ul> <li>Click the 'Upload' button for each document. Documentation to upload:</li> <li>Student proof of age and citizenship documentation</li> <li>Proof of residency documentation</li> <li>Medical forms (if applicable – links found on Page 2 of district AP 316)</li> <li>Notarized legal documentation relevant to the student (if applicable)</li> <li>Bus Student Registration (if applicable)</li> <li>Permission Forms found on District Website: <ul> <li>Outside Media Consent</li> <li>Technology Consent</li> <li>Personal Information Consent</li> </ul> </li> <li>Once the school processes the registration, these documents are removed in an overnight procedure.</li> </ul>                                                                                     |
| Submit –<br>Comment Box   | <ul> <li>There is a 'Comment' box in this screen. Use this to provide additional information. Provide details. Examples include:</li> <li>I wish to register my child for Early French Immersion. (Only available at T.M. Roberts Elementary School in Cranbrook.)</li> <li>I wish to register my child for Late French Immersion. (Only available at Isabella Dicken Elementary School in Fernie.)</li> <li>I wish my child to attend an out of catchment school (<i>name of school</i>). I have submitted a Family Request for Student Placement Form as per the instructions provided on the form.</li> </ul>                                                                                                    |
| Submit                    | <ul> <li>Review each tab to ensure the registration is complete, and documents are attached. When you are ready, click the 'Submit' button.</li> <li>You will see a message confirming that the registration is complete.</li> <li>The school will receive an email indicating an online registration is available for review.</li> </ul>                                                                                                    |

## ADDITIONAL NOTES:

- Monitor your emails. The school will contact you if additional information is required.
- If you register at a school outside your catchment, the school will forward the application to your catchment school. You will receive an email notification.